PC版マイページ目次

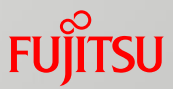

- 1. 初回ログイン
- 2. 初期パスワード変更
- 3. メールアドレス登録
- 4. パスワード再発行
- 5. マイページトップ画面
- 6. ポイントご利用明細
- 7. 会員情報変更
- 8. メールアドレス変更
- 9. パスワード変更
- 10.退会申請 11.ログアウト

1~3は初回ログイン時のみ必要な手順となります。 初期パスワード変更及びメールアドレス登録が完了し たお客様は、ログイン後に4以降のメニューをご利用い ただけます。

(5.トップメニューには、現在利用できない項目もあります)

## 1.ログイン画面

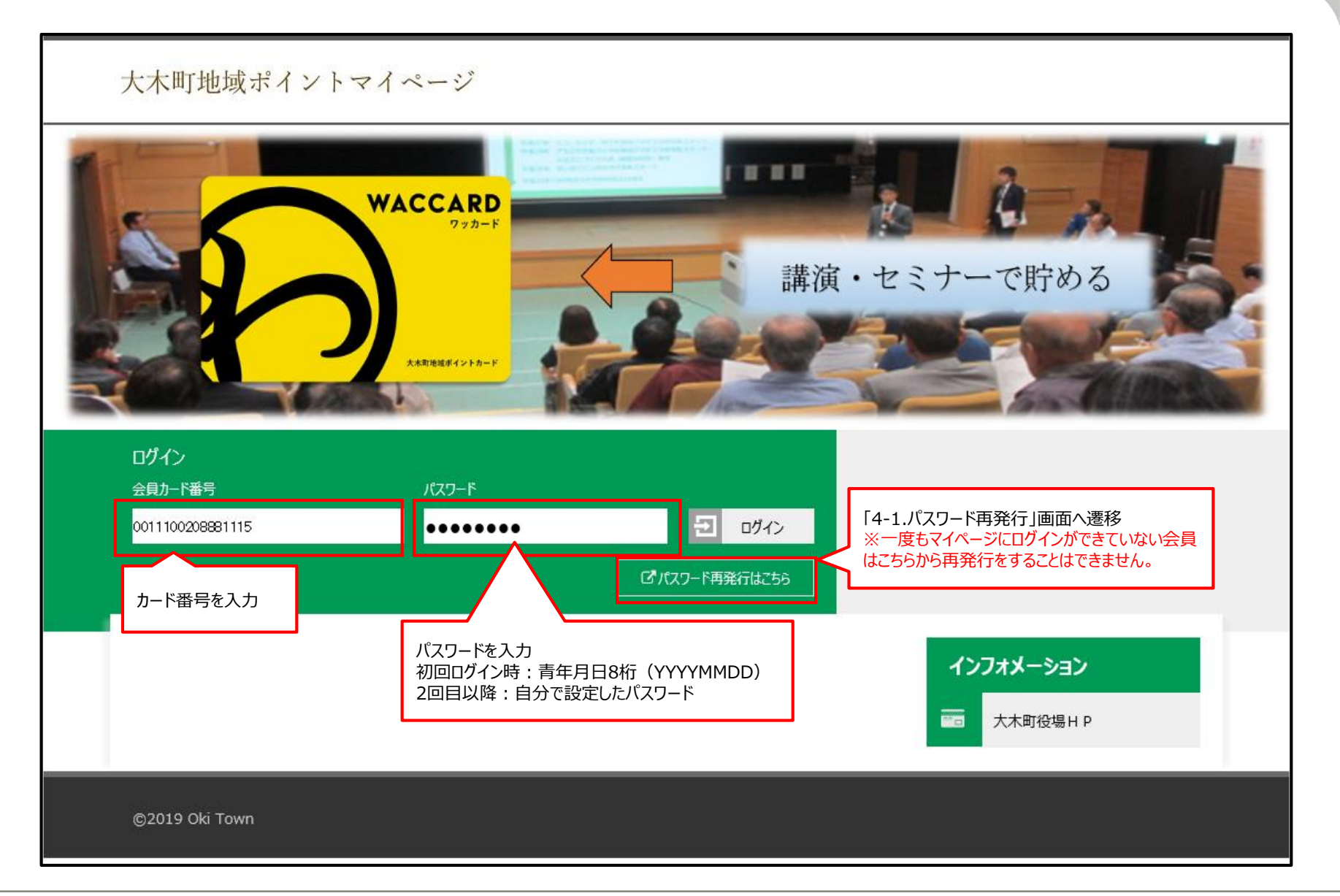

FUJITSU

2-1.初期パスワード変更画面

FUJITSU

| イン  | フォメーション                      |                            | 初期パスワード変更              |                                        |
|-----|------------------------------|----------------------------|------------------------|----------------------------------------|
|     | メンバーズサービスとは                  | 新しいパスワードを入力後、「変更する」ボタンを押して | ください。                  |                                        |
| 8   | よくあるご質問                      | 新しいパスワード 必須                | ••••••                 |                                        |
| Û   | お問い合わせ                       | 新しいパスワード(再入力) 必須           | 確認のため再度入力してください        |                                        |
| 1   | 会員規約                         |                            | ▲新しいパスワード(再入力)は必須項目です。 |                                        |
| e,  | 個人情報保護基本方針                   |                            | 変更する                   |                                        |
|     |                              |                            |                        |                                        |
|     |                              |                            |                        |                                        |
|     |                              |                            |                        |                                        |
|     |                              |                            |                        |                                        |
|     |                              |                            |                        |                                        |
|     |                              |                            |                        |                                        |
|     |                              |                            |                        |                                        |
|     |                              |                            |                        |                                        |
|     |                              |                            |                        |                                        |
|     |                              |                            |                        | ~~~~~~~~~~~~~~~~~~~~~~~~~~~~~~~~~~~~~~ |
| COP | YRIGHT ©ValueFrontPoint CO., | LTD.ALL RIGHTS RESERVED.   |                        | FUJITSU                                |

2-2.初期パスワード変更確認

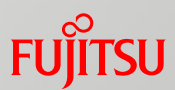

| イン  | フォメーション                      |                          | 初期パスワード変更確認 |          |  |
|-----|------------------------------|--------------------------|-------------|----------|--|
| *** | メンバーズサービスとは                  | 初期パスワードを変更します。よろしいですか?   |             |          |  |
| 8   | よくあるご質問                      |                          |             |          |  |
| Û   | お問い合わせ                       |                          |             |          |  |
| 1   | 会員規約                         | I                        | 戻る変更する      |          |  |
| 2   | 個人情報保護基本方針                   |                          |             |          |  |
|     |                              |                          |             |          |  |
|     |                              |                          |             |          |  |
|     |                              |                          |             |          |  |
|     |                              |                          |             |          |  |
|     |                              |                          |             |          |  |
|     |                              |                          |             |          |  |
|     |                              |                          |             |          |  |
|     |                              |                          |             |          |  |
|     |                              |                          |             |          |  |
|     |                              |                          |             | <u>ہ</u> |  |
| COP | YRIGHT ©ValueFrontPoint CO., | LTD.ALL RIGHTS RESERVED. |             | FUJITSU  |  |

2-3.初期パスワード変更完了

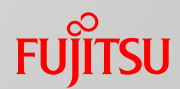

| ValueFront ポイント                                                                                                    | -<br>サービス                                                                                                    |
|----------------------------------------------------------------------------------------------------|----------------------------------------------------------------------------------------------------|
| インフォメーション                                                                                                    | 初期パスワード変更完了                                                                                                    |
| マレン       メンバーズサービスとは         マレン       よくあるご質問         ①       お問い合わせ         マレン       会員規約         □       個人情報保護基本方針 | Ward C - Kogen Mg Tu Suk         Mu Mu Cu - Kogen Mg Tu Suk         Mu Mu Cu - Kogen Mg Tu Suk         Mu Mu Cu - Kogen Mg Tu Suk         Mu Sugen Mu Cu Cu Cu Cu Cu Cu Cu Cu Cu Cu Cu Cu Cu |
| COPYRIGHT ©ValueFrontPoint CO., I                                                                                        | TD.ALL RIGHTS RESERVED.                                                                                                    |

### 2-4.パスワード変更後ログイン確認

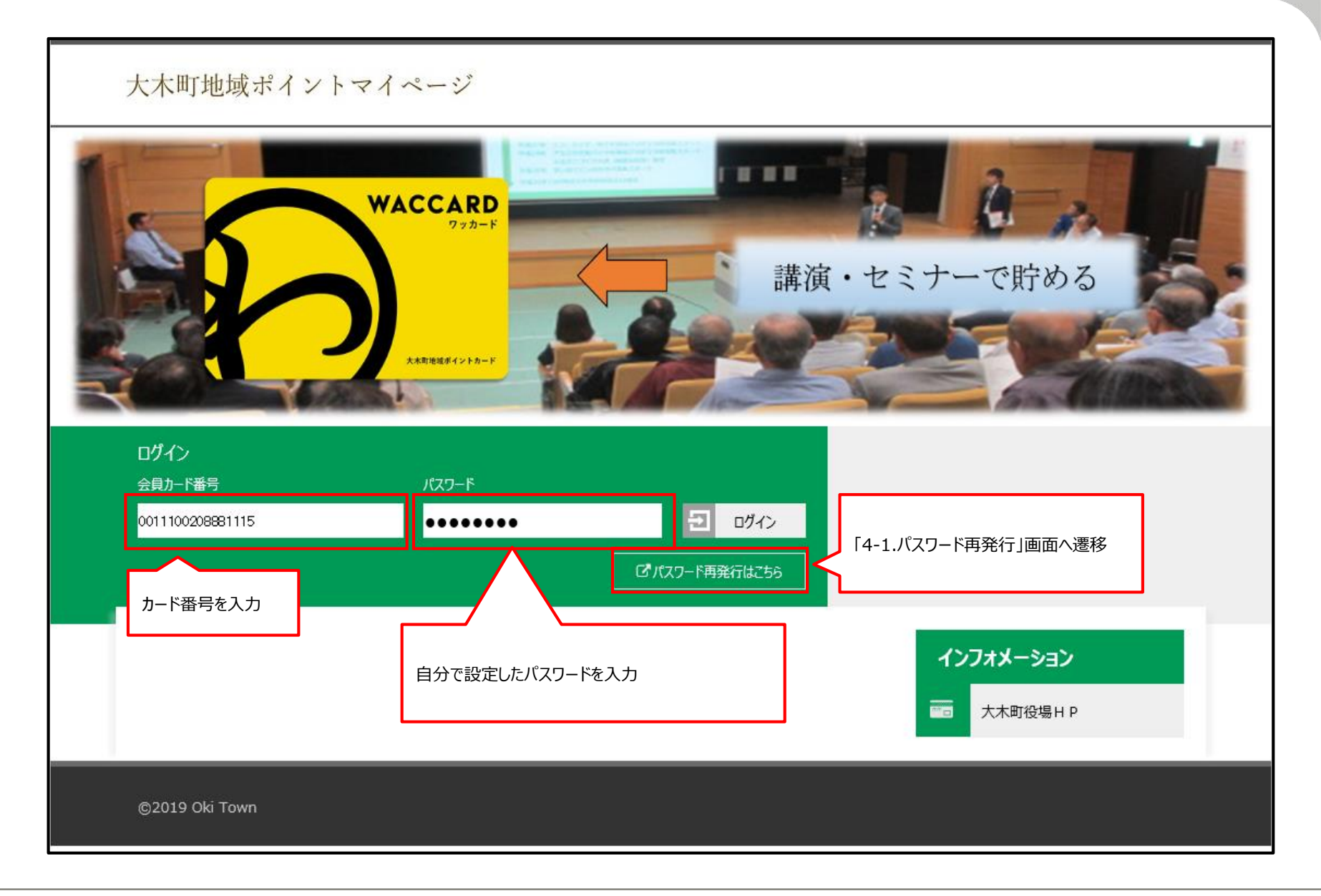

FUJITSU

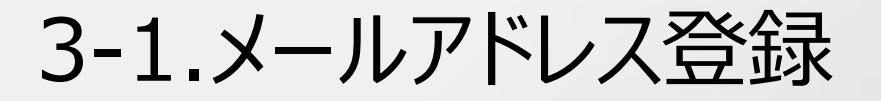

| 大木町地域ポイントマ  | イページ                                      |
|-------------|-------------------------------------------|
| インフォメーション   | メールアドレス登録                                 |
| □ 大木町役場 H P | 登録メールアドレスを入力し、「 <b>登録する」</b> ボタンを押してください。 |
|             | メールアドレス 必須                                |
|             | 登録する                                      |
|             |                                           |
|             |                                           |
|             |                                           |
|             |                                           |
|             |                                           |
|             |                                           |
|             |                                           |
|             |                                           |

FUJITSU

### 3-2.メールアドレス登録通知送付

| 大木町地域ポイントマイ   | イページ                                                   |
|---------------|--------------------------------------------------------|
| インフォメーション     | メールアドレス登録送付通知                                          |
| ☆☆☆ 大木町役場 H P | ×-3                                                    |
|               | メールアドレス登録手続きは完了していません。                                 |
|               | 入力されたメールアドレスに案内メールを送信しました。メール記載のURLをクリックし、手続きを完了して下さい。 |
|               | ※案内メールの有効時間は24時間です。有効時間が経過した場合は再度手続きをやり直してください。        |
|               | メールが届かない場合は、ご入力頂いたメールアドレスに誤りがある。                       |
|               | また迷惑メールに分類されている可能性がありますのでご確認ください。                      |
|               | 何かご不明な点がございましたら、カスタマサポートセンターまでご連絡ください。                 |
|               | トップへ                                                   |
|               |                                                        |
|               |                                                        |
|               |                                                        |
|               |                                                        |
|               |                                                        |
|               |                                                        |
|               |                                                        |

FUjitsu

### 3-3.メールアドレス登録確認

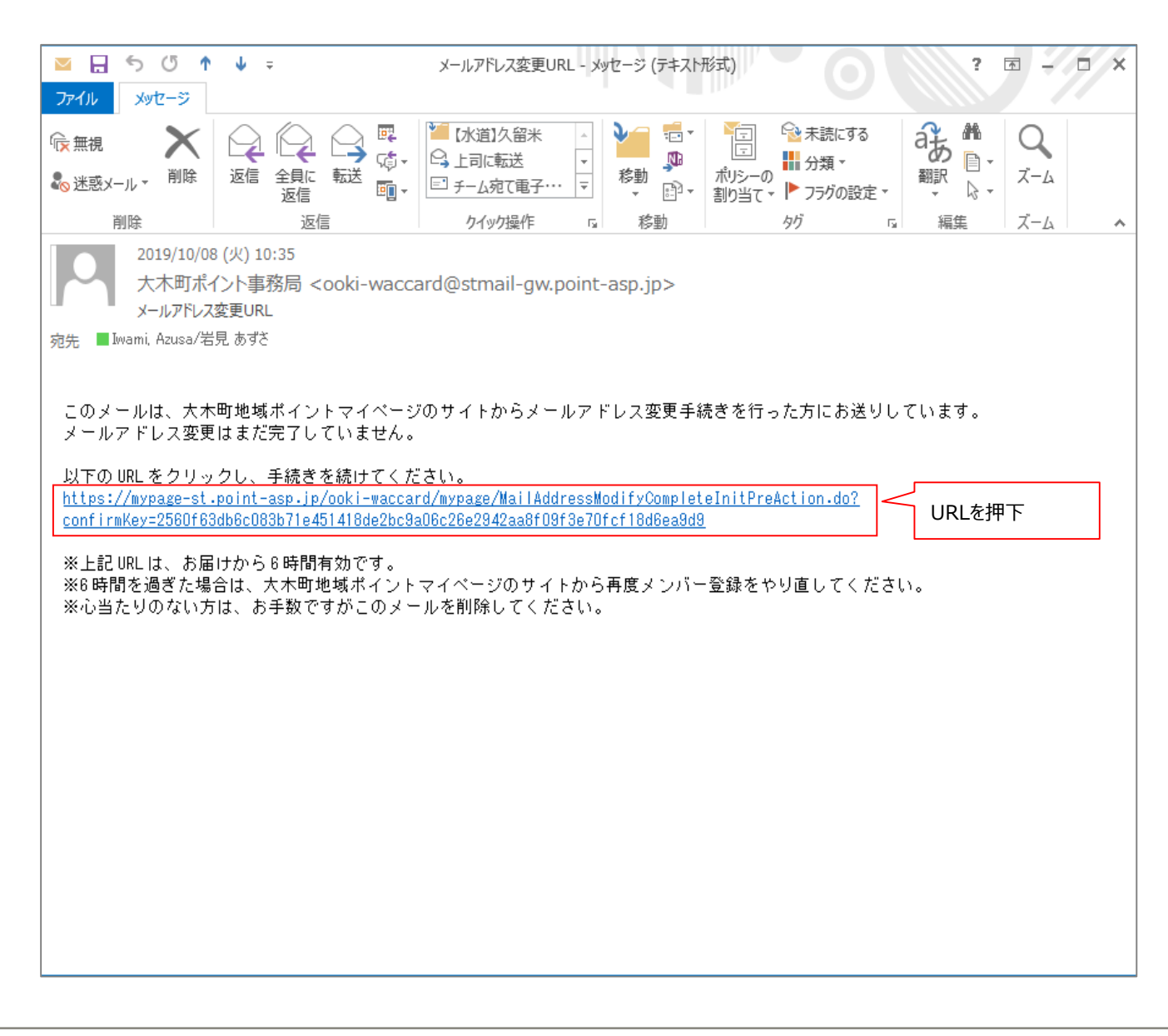

### 3-4.メールアドレス更新完了

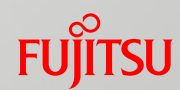

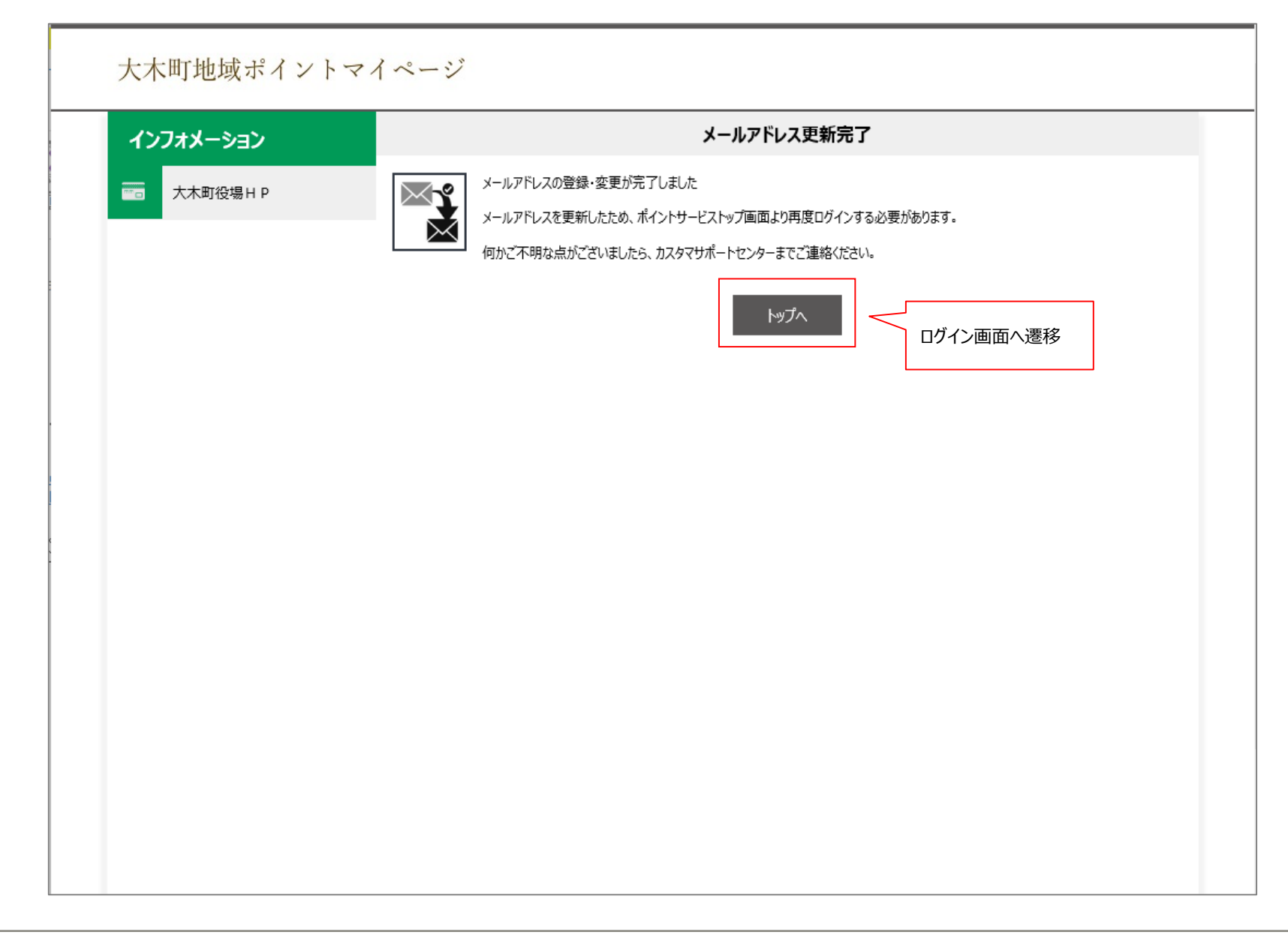

# 4.パスワード再発行

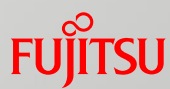

#### <注意>

#### マイページにログインしたことがないアカウントは、パスワード再発行処理をマイページから実施できません。 初期パスワードを忘れた方のパスワード再発行処理は管理画面より実施ください。

| <b>ValueFront</b> ポイン           | トサービス                     |                                                |            |
|---------------------------------|---------------------------|------------------------------------------------|------------|
| インフォメーション                       |                           | バスワード再発行                                       |            |
| メンバーズサービスとは                     | 本人確認のため、会員カード番号、ご登録いただいてい | る生年月日を入力して「 <b>再発行」</b> ボタンを押してください。           |            |
| る よ な あ る ご 質 問                 | 会員力一下番号 必須                |                                                |            |
| () お問い合わせ                       | +480                      | ▲ 会員カード番号は必須項目です。                              |            |
| 会員規約                            |                           | 19870826                                       |            |
| <b>一</b> 。 個人情報保護基本方針           |                           | <b>唐</b> 恐行                                    |            |
|                                 |                           | 「再発行」ボタンを押すと登録し<br>メールアドレス宛に新しいパスワ・<br>送付されます。 | ている<br>ードが |
| COPYRIGHT ©ValueFrontPoint CO., | LTD.ALL RIGHTS RESERVED.  |                                                |            |

5.マイページトップ画面

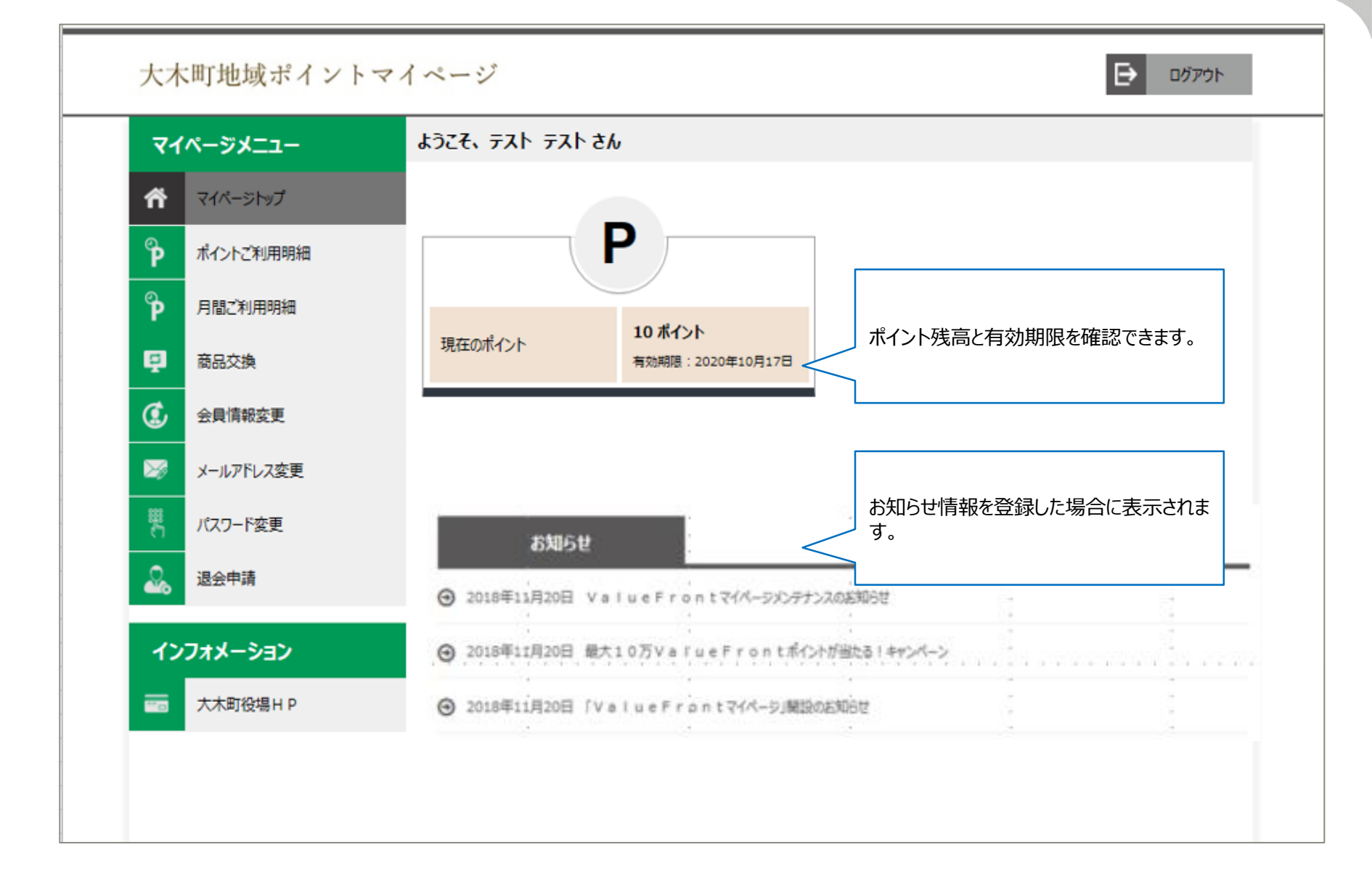

FUITSU

# 6.ポイントご利用明細

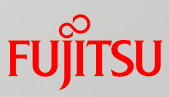

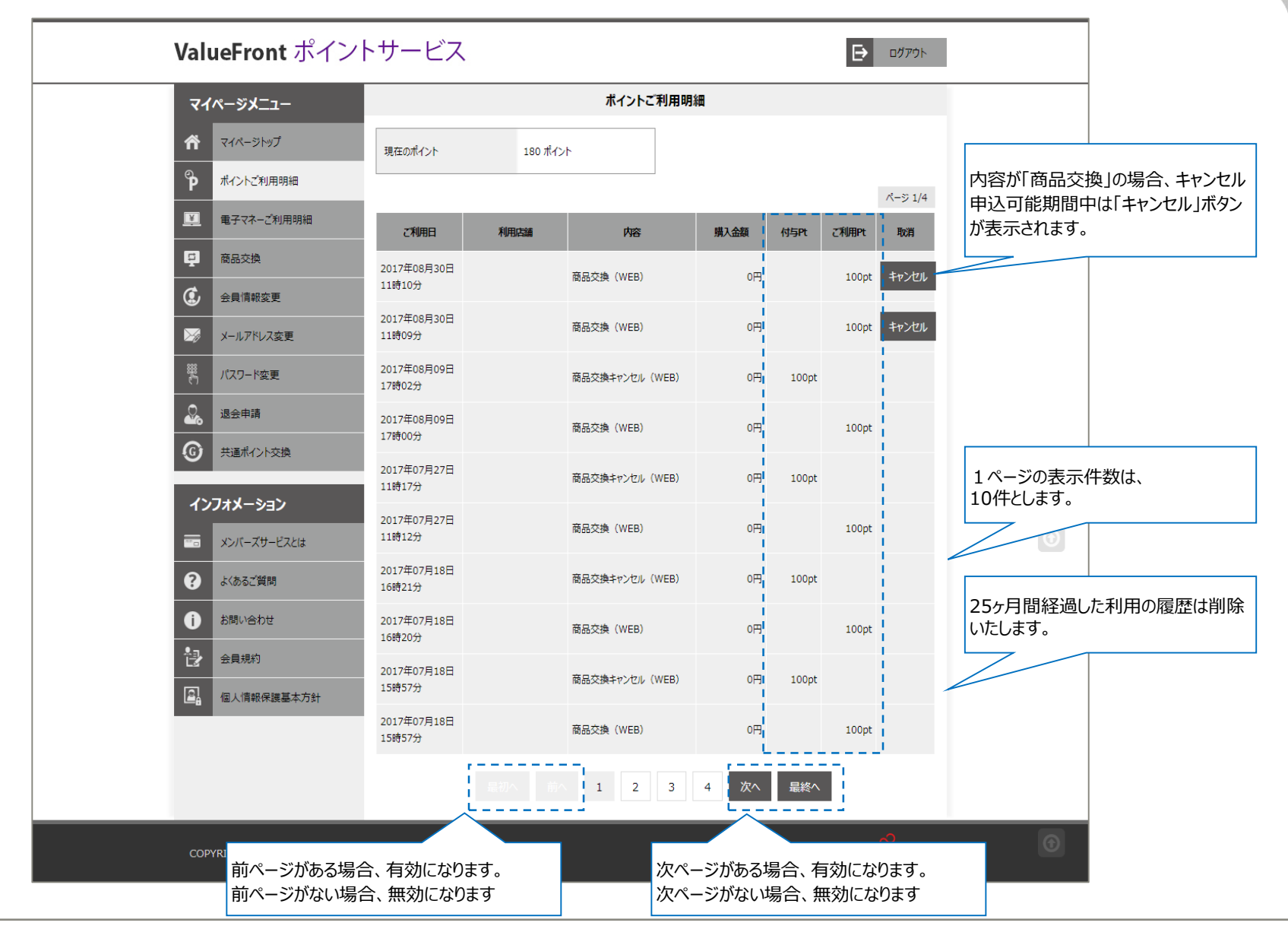

7-1.会員情報変更①

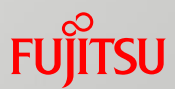

#### ValueFront ポイントサービス

□ グアウト

| বন       | ページメニュー     |                                            | 会員情報変更                            |
|----------|-------------|--------------------------------------------|-----------------------------------|
| ñ        | マイページトップ    | Step ① Step ① Step ①                       | Step ② Step ③<br>音級亦再確認 会目情級亦再完了  |
| °P       | ポイントご利用明細   |                                            |                                   |
| °P       | 月間ご利用明細     | 会員情報変更                                     |                                   |
| ¥        | 電子マネーご利用明細  | 変更したい項目を修正のうえ、「確認」ボタンを押してく<br>マイページ ログイン情報 | ださい。 必須 マークの箇所は、必ず入力してください。       |
| Ę        | 商品交換        |                                            |                                   |
| ٢        | 会員情報変更      |                                            | 713041000000140                   |
| ×        | メールアドレス変更   | メールアドレス                                    | simo@look.jp メールアドレス変更            |
| <b>#</b> | パスワード変更     | パスワード                                      | ●●●●●●●●●●                        |
| <u></u>  | 退会申請        | お客様基本情報                                    |                                   |
| G        | 共通ポイント交換    | 氏名                                         | 姓 Lも 名 ああ 🛛 오                     |
| イン       | フォメーション     | £9++                                       |                                   |
|          | メンバーズサービスとは | 氏石川                                        | 性 シモ 名 アア 🛇                       |
| ?        | よくあるご質問     | 性別                                         | 男性                                |
| Ð        | お問い合わせ      | 生年月日                                       | 1987年08月26日                       |
| 2        | 会員規約        | ご住宅・ご連絡先情報                                 |                                   |
|          | 個人情報保護基本方針  | av/面接导                                     | 副価産業長を入力後 「仕所白動入力」ボタンをクリック」、アイださい |
|          |             |                                            | 212 - 0025 全所自動入力 び 郵便番号を検索       |
|          |             | 都道府県                                       | 神奈川県 🔻 📀                          |
|          |             | 市区町村                                       | 川崎市中原区                            |

### 7-2.会員情報変更②

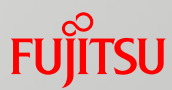

|                                                       | ご住宅・ご連絡先情報 |                                  |               |
|-------------------------------------------------------|------------|----------------------------------|---------------|
| 但不可能保護是本方計<br>[1] [1] [1] [1] [1] [1] [1] [1] [1] [1] | 彰便番号       | 郵便番号を入力後、「住所自動入力」ボタンをクリックしてください。 | 7 [2] 郵便番号を検索 |
|                                                       | 都道府県       | 神奈川県 ▼ ♥                         |               |
|                                                       | 市区町村       | 川崎市中原区                           |               |
|                                                       | 所番地        | 西加瀕                              |               |
|                                                       | ビルマンション名   | ああ                               | 0             |
|                                                       | 電話番号       | 123 - 4567 - 8901                | •             |
|                                                       | メールの届け設定   |                                  |               |
|                                                       | メールマガジン配信  | ✓ 希望する                           |               |
|                                                       | PCメール種別コード | ◎ TEXT形式 ○ HTML形式                |               |
|                                                       | その他        |                                  |               |
|                                                       | フリー属性1 必須  | 1                                | 0             |
|                                                       | フリー属性2 必須  | 2                                | •             |
|                                                       | フリー属性3 必須  | 3                                | •             |
|                                                       | フリー属性4 必須  | 4                                | 0             |
|                                                       | フリー属性5 必須  | 5                                | •             |
|                                                       |            | 確認                               |               |
|                                                       |            |                                  |               |

### 7-3.会員情報変更確認

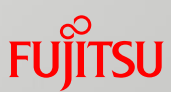

| マイページメニュー                                       |                                                       | 会員情報変更                                      |
|-------------------------------------------------|-------------------------------------------------------|---------------------------------------------|
| <ul> <li>マイページトップ</li> <li>ポイントご利用明細</li> </ul> | Step ①<br>会員情報変更 会員                                   | Step ②     Step ③       青報変更確認     会員情報変更完了 |
| <ul> <li>月間ご利用明細</li> </ul>                     | 会員情報変更確認                                              |                                             |
| ■ 電子マネーご利用明細                                    | 以下の内容で間違いがないかご確認の上、「変更する<br>修正したい場合は、「戻る」ボタンを押して該当箇所を | 5Jボタンを押してください。<br>修正してください。                 |
| · · · · · · · · · · · · · · · · · · ·           | マイページ ログイン情報                                          |                                             |
| 会員情報変更                                          | 会員力一ド番号                                               | 713041000000140                             |
| メールアドレス変更                                       | メールアドレス                                               | simo@look.jp                                |
| ※ パスワード変更                                       | 公安样耳木桔部                                               |                                             |
| 退会申請                                            | UPP/RAWATIFHR<br>FC                                   |                                             |
| () 共通ポイント交換                                     |                                                       | 姓 富士通 名 太郎                                  |
| インフォメーション                                       | 氏名为ナ                                                  | 姓 フジツウ 名 タロウ                                |
| マー メンバーズサービスとは                                  | 性別                                                    | 男性                                          |
| く よくあるご質問                                       | 生年月日                                                  | 1987年08月26日                                 |
| () お問い合わせ                                       | で住宅・ご連絡先情報                                            |                                             |
| 会員規約                                            | 部価番号                                                  |                                             |
| <b>個</b> 人情報保護基本方針                              |                                                       | 212 – 0025                                  |
|                                                 | 都道府県                                                  | 神奈川県    ▼                                   |
|                                                 | 市区町村                                                  | 川崎市中原区                                      |

### 7-4.会員情報変更完了

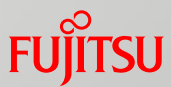

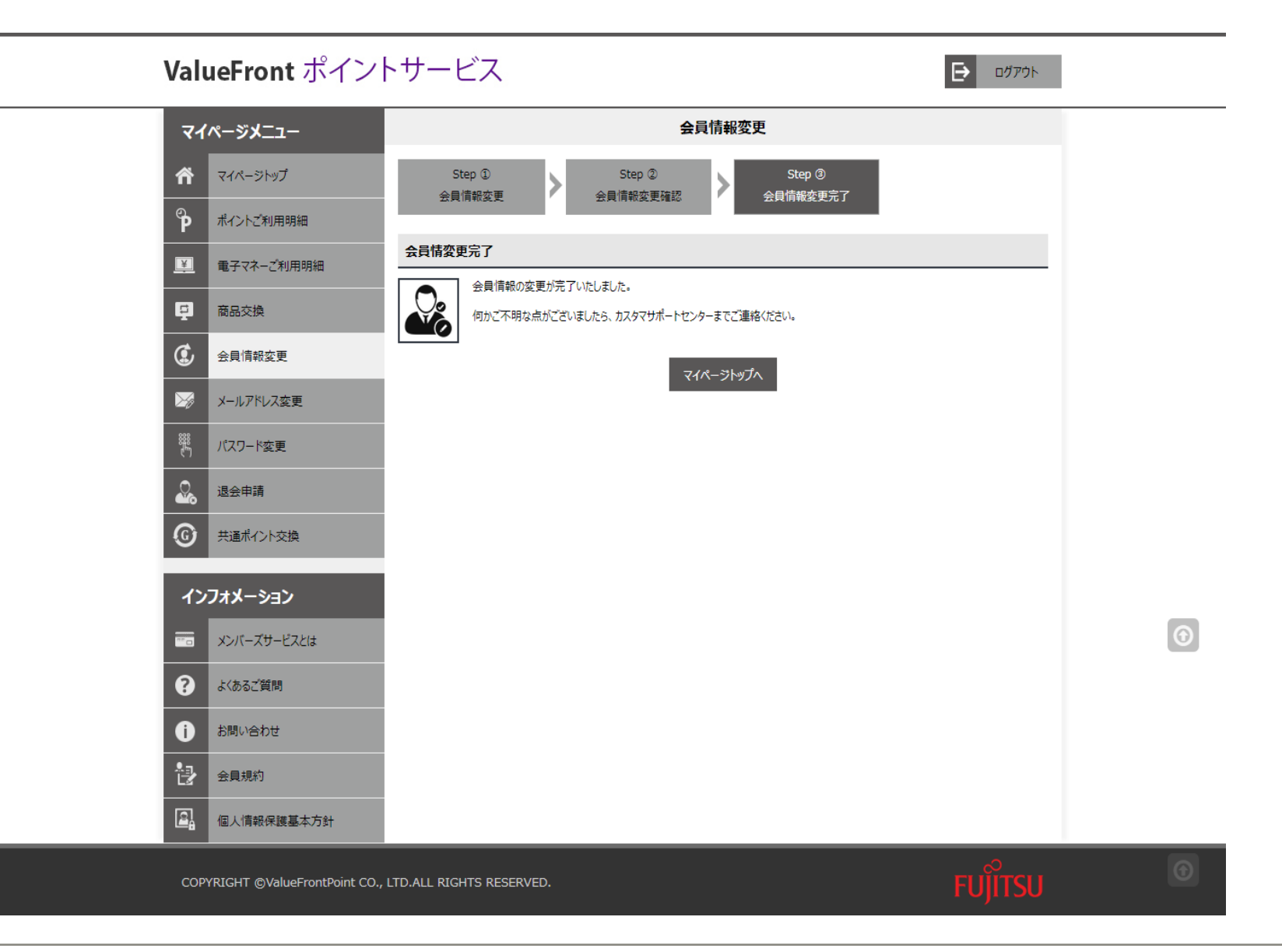

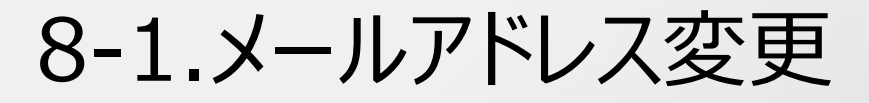

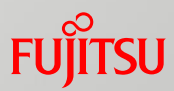

| ValueFront ポイン                  | トサービス                                               | চি ০৫১৯৮ |
|---------------------------------|-----------------------------------------------------|----------|
| マイページメニュー                       | メールアドレス変更                                           |          |
| <b>* </b>                       | メールアドレスの変更を希望される方は新しいメールアドレスを入力し、「変更する」ボタンを押してください。 |          |
| ア ポイントご利用明細                     | メールアドレス 必須                                          |          |
| 月間ご利用明細                         |                                                     |          |
| 単 電子マネーご利用明細                    | 変更する                                                |          |
| <b>中</b> 商品交換                   |                                                     |          |
| 会員情報変更                          |                                                     |          |
| メールアドレス変更                       |                                                     |          |
| 翔 パスワード変更                       |                                                     |          |
| 退会申請                            |                                                     |          |
| (の) 共通ポイント交換                    |                                                     |          |
| インフォメーション                       |                                                     |          |
| ニュ メンバーズサービスとは                  |                                                     |          |
| く よくあるご質問                       |                                                     |          |
| () お問い合わせ                       |                                                     |          |
| 会員規約                            |                                                     |          |
| <b>国人情報保護基本方針</b>               |                                                     |          |
| COPYRIGHT @ValueFrontPoint CO., | , LTD.ALL RIGHTS RESERVED.                          |          |

#### 8-2.メールアドレス変更通知送付

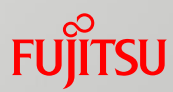

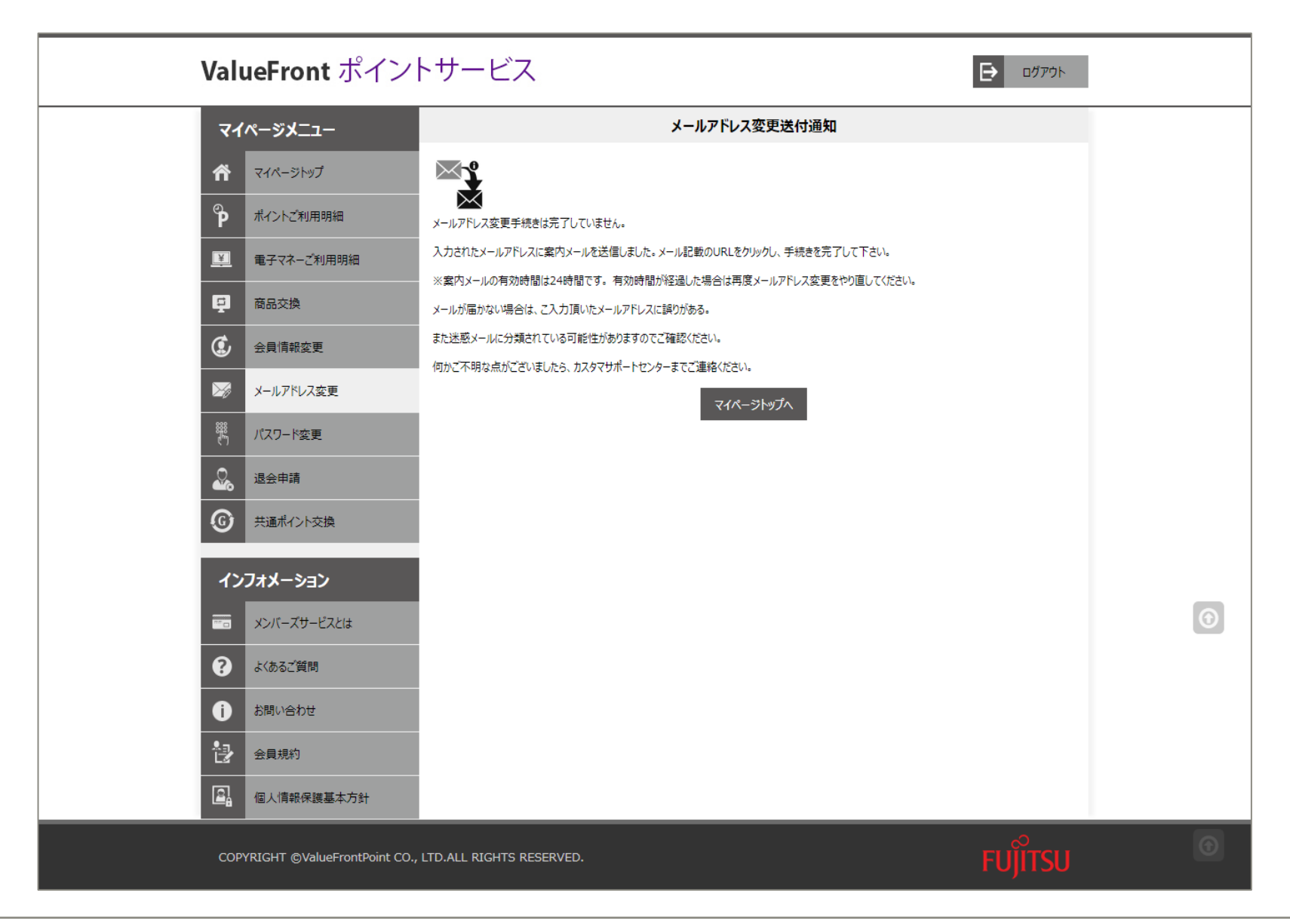

### 8-3.メールアドレス更新完了

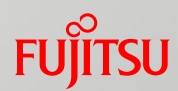

| インフォメーション           |                            | メールアドレス更新完了                                                                              |        |
|---------------------|----------------------------|------------------------------------------------------------------------------------------|--------|
| マロ メンバーズサービスとは      | t 🖂                        | メールアドレスの登録・変更が完了しました                                                                     |        |
| まくあるご質問             |                            | メールアドレスを更新したため、ポイントサービストップ画面より再度ログインする必要があります。<br>何かご不明な点がございましたら、カスタマサポートセンターまでご連絡ください。 |        |
| () お問い合わせ           |                            | 12.                                                                                      |        |
| 会員規約                |                            | ►₩J/\                                                                                    |        |
| ■ 個人情報保護基本          | 方針                         |                                                                                          |        |
|                     |                            |                                                                                          |        |
|                     |                            |                                                                                          |        |
|                     |                            |                                                                                          |        |
|                     |                            |                                                                                          |        |
|                     |                            |                                                                                          |        |
|                     |                            |                                                                                          |        |
|                     |                            |                                                                                          |        |
|                     |                            |                                                                                          |        |
|                     |                            |                                                                                          |        |
|                     |                            |                                                                                          |        |
| COPYRIGHT ©ValueFro | ontPoint CO., LTD.ALL RIGH | ITS RESERVED.                                                                            | FUITSU |

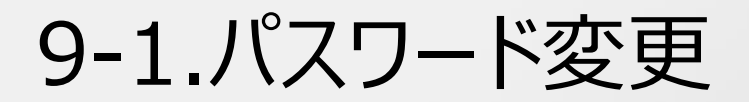

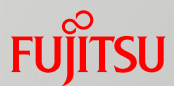

| マイページメニュー      |                    |                      | パスワード変更            |       |  |   |
|----------------|--------------------|----------------------|--------------------|-------|--|---|
| イパージトップ        | 現在のパスワードと新しいパスワードを | 入力後、 <b>「変更する」</b> ボ | タンを押してください。        |       |  |   |
| ア ポイントご利用明細    | 現在のパスワード           | 必須                   | •••••              | 0     |  |   |
| ₽ 月間ご利用明細      | 新しいパスワード           | 必須                   | •••••              | Ø     |  |   |
| ■ 電子マネーご利用明細   | 新しいパスワード(再入力)      | 必須                   |                    |       |  |   |
| 日 商品交換         |                    | 20/A 確<br>A #        | 認のため再度入力してください<br> | (目です。 |  |   |
| 会員情報変更         |                    |                      |                    |       |  |   |
| メールアドレス変更      |                    |                      | 変更する               |       |  |   |
| り パスワード変更      |                    |                      |                    |       |  |   |
| 退会申請           |                    |                      |                    |       |  |   |
| () 共通ポイント交換    |                    |                      |                    |       |  |   |
| インフォメーション      |                    |                      |                    |       |  |   |
| == メンバーズサービスとは |                    |                      |                    |       |  | 6 |
| (?) よくあるご質問    |                    |                      |                    |       |  |   |
| () お問い合わせ      |                    |                      |                    |       |  |   |
| 会員規約           |                    |                      |                    |       |  |   |
|                |                    |                      |                    |       |  |   |

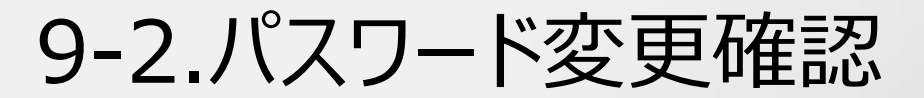

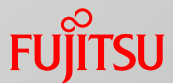

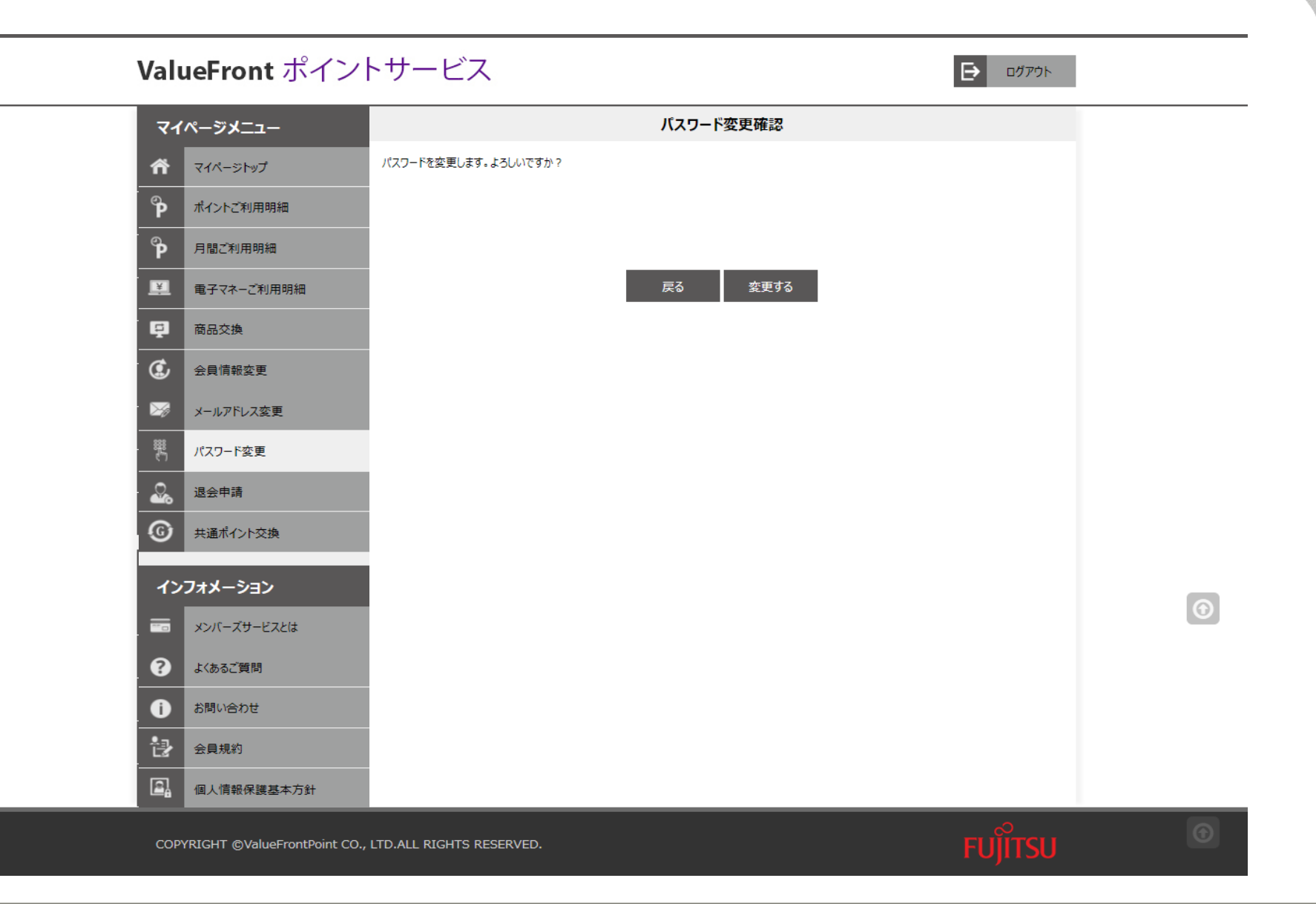

#### **FUJITSU CONFIDENTIAL**

## 9-3.パスワード変更完了

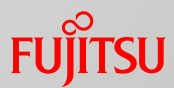

| Val      | ueFront ポイン                   | <b>・</b> サーヒ | ビス                                         |                    | ログアウト   |   |
|----------|-------------------------------|--------------|--------------------------------------------|--------------------|---------|---|
| বন       | ゚ページメニュー                      |              |                                            | パスワード変更完了          |         |   |
| ñ        | マイページトップ                      | PASS         | パスワードの変更が完了いたしました。<br>新しいパスワードを忘れないようにご注意く | ださい。               |         |   |
| ို       | ポイントご利用明細                     |              | 次回から、変更後のパスワードにてマイペー                       | -ジをご利用ください。        |         |   |
| ିନ       | 月間ご利用明細                       |              | 何かご不明な点がございましたら、カスタマ                       | サポートセンターまでご連絡ください。 |         |   |
| <u>E</u> | 電子マネーご利用明細                    |              |                                            | マイページトップ           |         |   |
| ę        | 商品交換                          |              |                                            |                    |         |   |
| Ċ        | 会員情報変更                        |              |                                            |                    |         |   |
|          | メールアドレス変更                     |              |                                            |                    |         |   |
| 888<br>C | パスワード変更                       |              |                                            |                    |         |   |
| <u>_</u> | 退会申請                          |              |                                            |                    |         |   |
| ©        | 共通ポイント交換                      |              |                                            |                    |         |   |
| イン       | フォメーション                       |              |                                            |                    |         |   |
|          | メンバーズサービスとは                   |              |                                            |                    |         | U |
| •        | よくあるご質問                       |              |                                            |                    |         |   |
| 0        | お問い合わせ                        |              |                                            |                    |         |   |
| 1.       | 会員規約                          |              |                                            |                    |         |   |
|          | 個人情報保護基本方針                    |              |                                            |                    | <br>    |   |
| СОР      | PYRIGHT @ValueFrontPoint CO., | LTD.ALL RIGH | ITS RESERVED.                              |                    | FUJITSU | O |

#### 10-1.退会申請確認

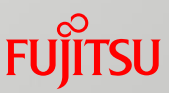

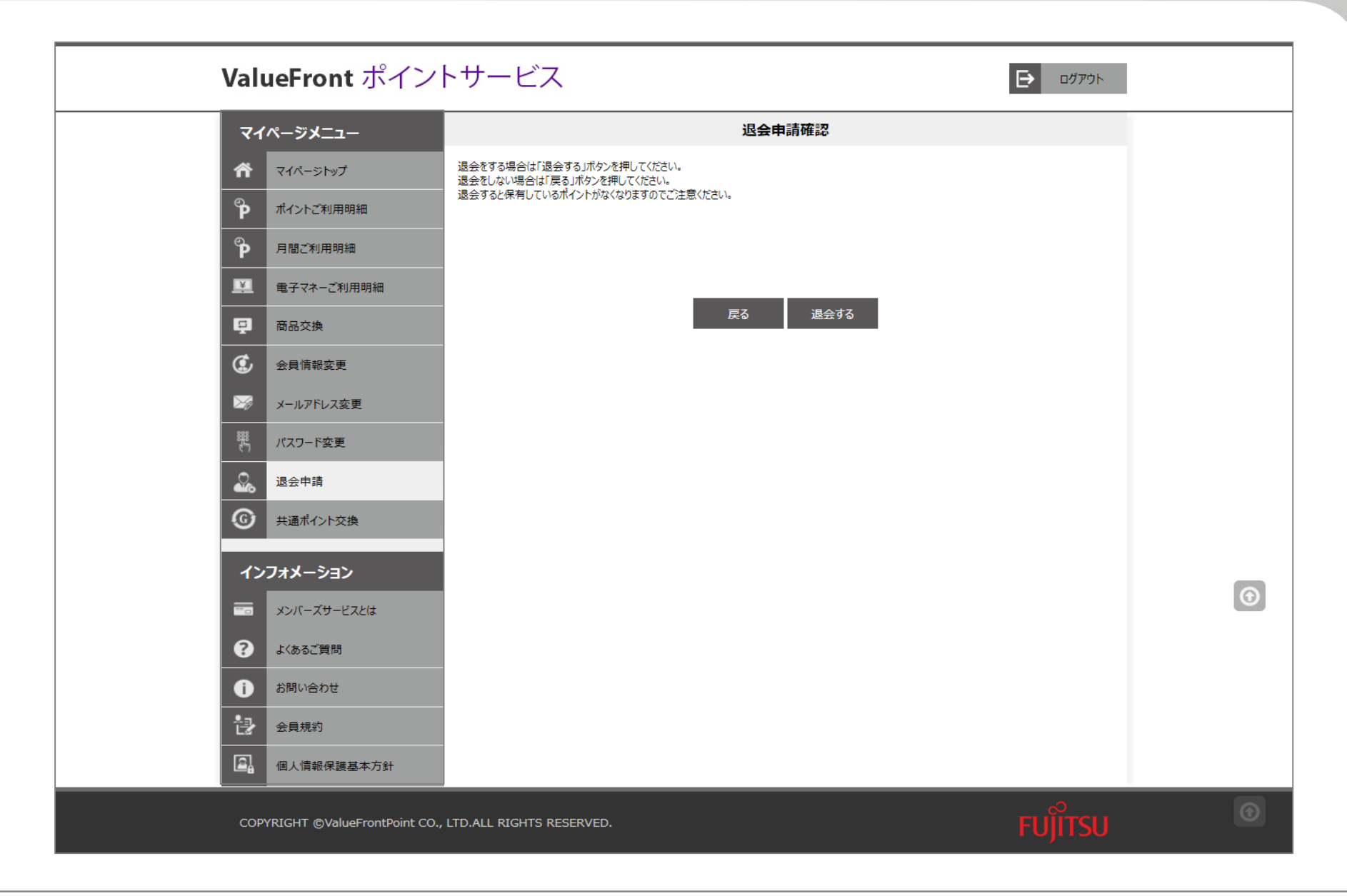

## 10-2.退会申請完了

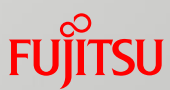

| インフォメーション |                              |             | 退会申請完了                                                     |         |
|-----------|------------------------------|-------------|------------------------------------------------------------|---------|
| ***       | メンバーズサービスとは                  |             | 退会申請手続きをが完了いたしました。<br>ValueEcontマイページをご利用いただま球にありがどうございました |         |
| 8         | よくあるご質問                      |             | またのご利用を心よりお待ち申し上げます。                                       |         |
| Û         | お問い合わせ                       |             | トップへ                                                       |         |
| 6         | 会員規約                         |             |                                                            |         |
| <u>e</u>  | 個人情報保護基本方針                   |             |                                                            |         |
|           |                              |             |                                                            |         |
|           |                              |             |                                                            |         |
|           |                              |             |                                                            |         |
|           |                              |             |                                                            |         |
|           |                              |             |                                                            |         |
|           |                              |             |                                                            |         |
|           |                              |             |                                                            |         |
|           |                              |             |                                                            |         |
|           |                              |             |                                                            |         |
| COP       | YRIGHT ©ValueFrontPoint CO., | LTD.ALL RIG | HTS RESERVED.                                              | FUJITSU |

# 11.ログアウト

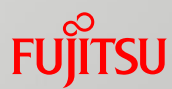

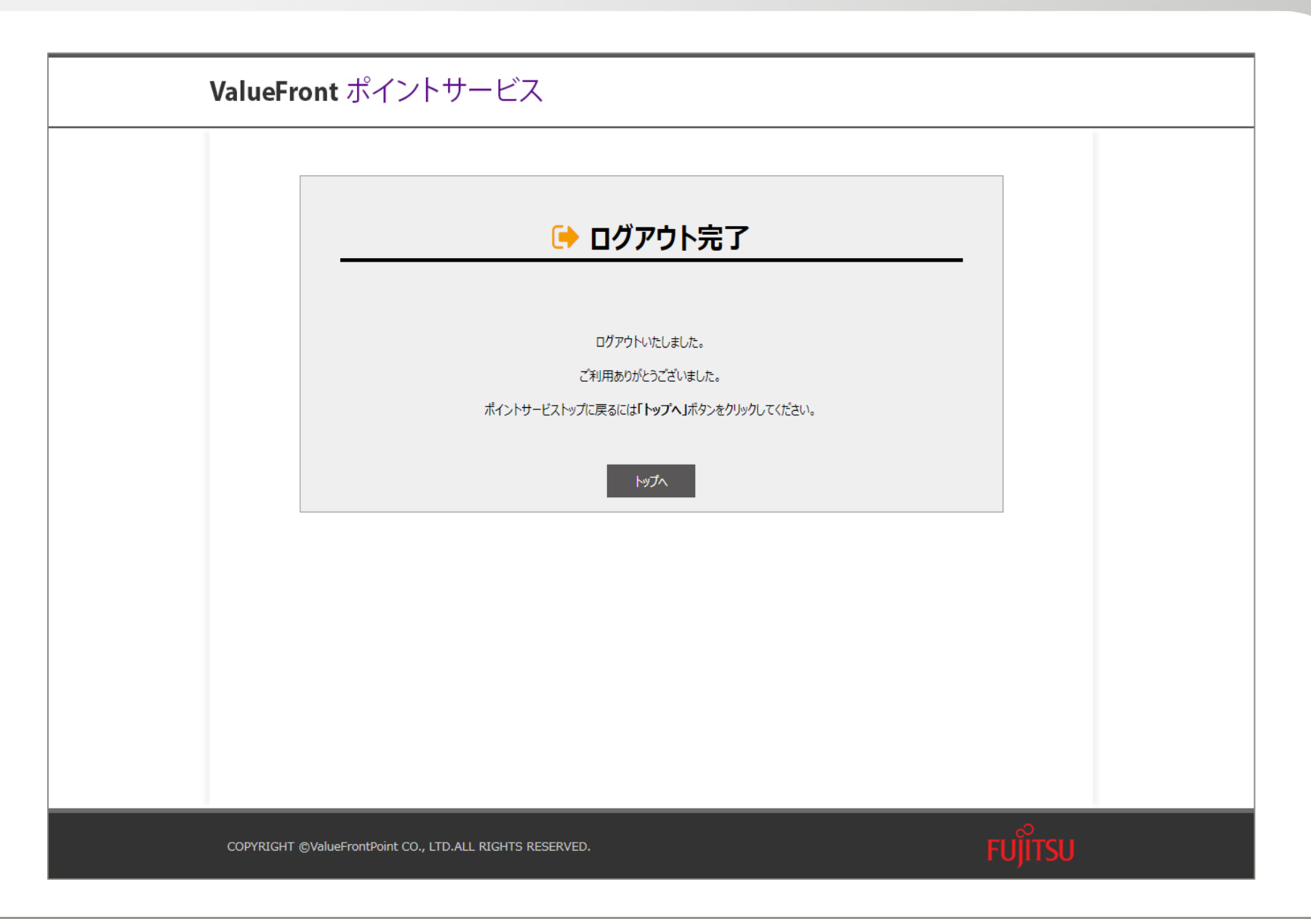